## DanceCo - Online Enrollment Instructions for Happy Heart Playschool 2020-2021

## Alumni Enrollment starts – Jan 7, 2020 at 9:30 am / New Family Enrollment starts – Jan 14, 2020 at 4:15 pm

## **Go to** <u>www.thestudiodirector.com/dancecoltd/portal.jsp</u>

If you are new to DanceCo Ltd. click register and follow the steps to set up an account \*\*\*please be sure to allow emails to be sent to the address provided or you will be responsible to check the website and or bulletin boards for important information sent throughout the year regarding your student.

*If you have an account with DanceCo Ltd. but have not logged into your account previously,* after keying the email address used for your account, *click* forgot password and the system will walk you through setting up a password.

Once logged in:

- Scroll down page and **click** on "Enroll in a Class"
- Scroll down to view students and click on the name you would like to enroll or Click Add Another Student
- Scroll down to view the Season (Calendar of Classes) Select 2020-21 Happy Heart Session 1, 2 or 3
- Click on Morning or Afternoon class listed under the Monday (3-day) or Tuesday (2-day) column that you would like to enroll in
  - Happy Heart 3-Day Morning
  - Happy Heart 3-Day Afternoon
  - Happy Heart 2-Day Morning
  - Happy Heart 2-Day Afternoon

<u>Please note</u> the system will require a Password until Alumni Registration is complete – 2019-20 Happy Heart Families will receive this password via email. Should you be a prior year Happy Heart family, please contact our office for the password - Key the PASSWORD provided and Click NEXT

- If you are not enrolling in more than one session Click Checkout and Proceed to the \*\*IMPORTANT\*\* Section below
- To Enroll in additional sessions click "Enroll 'Student's Name' In Another Class"
- Select the next 2020-21 Happy Heart Session you would like to enroll in
- Click on the Morning or Afternoon class listed under the Monday (3-day) or Tuesday (2-day) column that you would like to enroll in

## \*\*\*\*\*IMPORTANT\*\*\*\*\* YOU MUST COMPLETE THE FOLLOWING to finalize your enrollment

- Click Checkout
- Review your cart If you enrolled in Session #1, your cart will indicate a \$100.00 Non-refundable deposit due at this time (\$25 Admin Fee & \$75 tuition deposit which will be applied to your first session tuition fee), if your enrollment didn't include session #1, your cart will not show a balance owing, as our staff will need to manually add the deposit charge. (You still need to complete the full checkout process)
- Click NEXT
- Payment Plan Screen Click the circle to the left of one of the following payment plans:

Happy Heart Playschool - Monthly Installments (\$100 Non-refundable deposit due with enrollment - Balance of fees by monthly installment Sep to Nov / Jan to Mar / Apr to Jun)

Happy Heart Playschool - Per Session (\$100 Non-refundable deposit due with enrollment - Balance of fees processed at the beginning of each session - Sep / Jan / Apr)

Happy Heart Playschool - Three Sessions In-Full (\$100 Non-refundable deposit due with enrollment - Balance of fees for ALL 3 SESSIONS processed Sep 1)

- Click NEXT
- Click NEXT
- Payment Information
  - If you have a credit card on file & would like us to charge the fees due to the card Click Next and Proceed to the Read & Accept Step below
  - If you do not have a card on file OR would like us to charge the fees due to a different credit card Click on the Enter a New Payment Method
    Click in the box to left of Yes, sign me up for AutoPay (Should you choose to remit payment by a series of post-dated cheques – We will turn off the AutoPay process once the cheques have been remitted)
    Click NEXT Key your credit card information – SAVE Click NEXT
- **Read & Accept** the payment agreement
- **REVIEW** the information provided on screen pertaining to your enrollment
- Logout